# Atualize imagens de software em módulos de camada 3 do switch Catalyst

# Contents

Introduction **Prerequisites** Requirements Componentes Utilizados Conventions Informações de Apoio Antes de Começar Console no módulo L3 Módulo Catalyst 4500/4000 4232-L3 RSM do Catalyst 5500/5000 MSM do Catalyst 6500/6000 MSFC do Catalyst 6500/6000 Atualizar o módulo L3 Descrição resumida do procedimento Procedimento Passo a Passo Inicialize o MSFC com o software CatOS do PC Flash Troubleshoot O MSFC não aparece na saída do comando show module do Supervisor Engine após uma atualização Há um atraso na inicialização do MSFC secundário do sup-slot0: em Catalyst 6500/6000 Switches com Supervisor Engines redundantes Informações Relacionadas

# **Introduction**

Este documento descreve o procedimento para atualizar a imagem do software nos módulos de Camada 3 do switch Cisco Catalyst.

# **Prerequisites**

## **Requirements**

A Cisco recomenda que você tenha conhecimento destes tópicos:

 TFTP e como transferir arquivos com este protocolo. Uma compreensão de como configurar um computador para ser um servidor TFTP. • A imagem do software Cisco IOS<sup>®</sup> foi baixada na estação de trabalho que atua como o servidor TFTP antes da instalação real da imagem.

### **Componentes Utilizados**

Este documento não se restringe a versões de software e hardware específicas.

### **Conventions**

Consulte as <u>Convenções de Dicas Técnicas da Cisco para obter mais informações sobre</u> <u>convenções de documentos.</u>

# Informações de Apoio

Este documento descreve estes módulos L3:

- Módulo Catalyst 4500/4000 4232-L3
- Módulo Switch de Rota (RSM Route Switch Module) Catalyst 5500/5000
- Módulo Switch Multicamada (MSM Multilayer Switch Module) Catalyst 6500/6000
- Placa de recursos do switch multicamada Catalyst 6500/6000 (MSFC)
- Placa de Recursos do Switch Multicamada Catalyst 6500/6000 2 (MSFC2)

**Observação:** cada um desses módulos é semelhante em relação ao procedimento de atualização. O mesmo procedimento de atualização é geralmente aplicável. Este documento usa exemplos da atualização do MSFC2 no Catalyst 6500/6000. Se houver diferenças no procedimento, cada subseção da atualização descreve as diferenças.

Este documento não descreve a atualização da RSFC (Route Switch Feature Card) do Catalyst 5500/5000. Para obter informações sobre as atualizações do Catalyst 5500/5000 RSFC, consulte a <u>seção Manutenção e administração do RSFC</u> do documento <u>RSFC (Route Switch Feature Card)</u>.

Há várias maneiras de conseguir a atualização: O procedimento neste documento discute somente a atualização do TFTP. Em certas plataformas, como o Catalyst 6500/6000 MSFC, há outras maneiras de atualizar, incluindo o uso de placas de PC Flash. Para essas opções, consulte o guia de configuração apropriado nesta lista:

- Módulo Catalyst 4500/4000 4232-L3—<u>Nota de instalação e configuração para o Módulo de</u> <u>Serviços da Camada 3 do Catalyst 4000</u>
- RSM do Catalyst 5500/5000-Manutenção e administração do RSM
- MSM do Catalyst 6500/6000—<u>Nota de Instalação/Configuração do MSM da Família Catalyst</u>
   <u>6000</u>

# Antes de Começar

Passo 1: Instalar um servidor de TFTP

Instalar um servidor TFTP em uma estação de trabalho ou PC pronto para TCP/IP. Quando o aplicativo estiver instalado, execute um nível mínimo de configuração. Siga este procedimento:

- 1. Configure o aplicativo TFTP para operar como um servidor TFTP (não um cliente TFTP).
- 2. Especifique o diretório de arquivo externo. Este é o diretório que armazena as imagens de software da Cisco. (Consulte a Etapa 2: <u>Baixe a imagem do software Cisco IOS</u>.) A maioria dos aplicativos TFTP fornece uma rotina de configuração para auxiliar nessas tarefas de configuração. **Observação:** você pode usar o TFTP para transferir arquivos de imagem de software de um PC para o dispositivo. Este documento usa a saída do aplicativo Cisco TFTP Server. A Cisco descontinuou este aplicativo e não o suporta mais. Se você não tem um servidor de TFTP, obtenha um aplicativo de servidor de TFTP de terceiros a partir de outra fonte.
- Se o servidor Cisco TFTP for usado, desative a função de registro para evitar registros excessivos que podem interromper o processo TFTP.Para desativar o registro no servidor TFTP Cisco, escolha View Menu > Options, desmarque Enable Logging e clique em OK.

### Passo 2: Carregue a imagem de Cisco IOS Software

Uma imagem válida do Cisco IOS Software para o roteador é necessária. Verifique se a imagem suporta os recursos de hardware e software e se o roteador tem memória suficiente para executála.

Para determinar os recursos de hardware e software, consulte as notas de versão específicas da plataforma:

- Módulo Catalyst 4500/4000 4232-L3—<u>Notas de versão para o Módulo de Serviços de</u> <u>Camada 3 da Família Catalyst 4000 para Cisco IOS versão 12.0W5</u>
- Catalyst 5500/5000 RSM—<u>Notas de versão do Route Switch Module</u>
- MSM do Catalyst 6500/6000—<u>Notas de versão do Módulo de Switch Multicamada da Família</u> <u>Catalyst 6000 Cisco IOS versão 12.0</u>
- MSFC do Catalyst 6500/6000—Notas da versão do Catalyst 6500 Series

Se ainda não tiver uma imagem do Cisco IOS Software, consulte estes documentos para obter imagens específicas da plataforma:

- Imagens do Catalyst 4500/4000 4232-L3—<u>Downloads Software de LAN Switching</u> (somente clientes registrados)
- Imagens RSM do Catalyst 5500/5000—<u>Download de Software Software da Placa de</u> <u>Roteador Cisco IOS Catalyst 5500/5000</u> (somente clientes<u>registrados</u>)
- Imagens do Catalyst 6500/6000 MSM/MSFC—<u>Download de Software Software do Cisco</u> <u>IOS Router Card Software Catalyst 6500/6000</u> (somente<u>registrados</u>)

Agora um servidor TFTP está instalado e há uma imagem válida do Cisco IOS Software.

# Console no módulo L3

Quando a imagem em qualquer dispositivo for atualizada, tenha uma conexão de console no dispositivo para que o acesso ao dispositivo seja possível se um problema ocorrer. Uma conexão de console é diferente de uma sessão Telnet. Uma conexão de console fornece informações sobre a inicialização do sistema. O Telnet é um método TCP/IP, mas uma conexão de console é uma conexão de console também pode ser virtual, através do painel traseiro na série Catalyst 6500/6000.)

Para cada plataforma, há métodos diferentes para se conectar ao módulo L3.

### Módulo Catalyst 4500/4000 4232-L3

Nesta plataforma, conecte fisicamente um cabo de console ao módulo 4232-L3. Para obter mais informações, consulte a seção <u>Conexão através da porta de console do módulo</u> <u>Nota de instalação e configuração para o Módulo de serviços da camada 3 do Catalyst 4000</u>.

### RSM do Catalyst 5500/5000

Para obter detalhes sobre como conectar-se à porta de console no RSM, consulte a seção <u>Conexão de Console Direta de</u> <u>Troubleshooting do Módulo de Switch de Rota (RSM - Route</u> <u>Switch Module) Catalyst 5000 e Roteamento entre VLANs</u>.

### MSM do Catalyst 6500/6000

Nesta plataforma, há uma porta de console no módulo. Para obter mais detalhes sobre a conexão do console, consulte o <u>Guia de Instalação do Módulo de Switch Catalyst 6500 Series - Visão</u> <u>Geral do Produto</u>.

### MSFC do Catalyst 6500/6000

A MSFC do Catalyst 6500/6000 é diferente dos outros módulos físicos porque a MSFC reside em uma placa secundária dentro do Supervisor Engine. A MSFC é semelhante à RSFC do Catalyst 5500/5000, que também reside no Supervisor Engine. O melhor método a ser usado é conectar fisicamente seu terminal à porta de console do Supervisor Engine. Em seguida, obtenha acesso ao modo executivo (enable). Depois disso, você pode entrar no modo de console virtual se o comando **switch console** for emitido. Para obter mais informações sobre esse comando, consulte Interfaces de linha de comando.

Para obter mais informações sobre portas de console e cabos em geral, consulte o <u>Guia de</u> <u>Cabeamento para Portas de Console e AUX</u>.

# Atualizar o módulo L3

### Descrição resumida do procedimento

Siga este procedimento para atualizar o módulo L3:

- 1. Forneça Conectividade TCP/IP ao Módulo L3.
- 2. Copie a imagem no módulo L3 por meio do TFTP.
- 3. Configurar as instruções de inicialização para carregar a nova imagem na inicialização.
- 4. Reinicialize o módulo L3 para carregar a nova imagem.

**Nota:** Para cada módulo L3, o procedimento é semelhante e, em geral, aplica-se o mesmo procedimento. Quando diferenças ou especificações se aplicam a cada módulo L3, há notas após cada etapa.

### Procedimento Passo a Passo

#### Passo 1: Forneça Conectividade TCP/IP ao Módulo L3

O módulo L3 tem capacidade de receber novas imagens do Cisco IOS através do TFTP. Para usar o TFTP com a imagem, você deve garantir que o servidor TFTP (o computador que executa o software do servidor TFTP) possa alcançar o mecanismo L3 através do TCP/IP. Se você conseguir fazer ping no computador a partir da interface de linha de comando (CLI) do módulo L3, você concluiu esta etapa com êxito.

A configuração do mecanismo L3 para conectividade IP está além do escopo deste documento.

Para configurar a conectividade IP para cada módulo L3 específico, consulte:

- Módulo Catalyst 4500/4000 4232-L3—<u>Configuração e Visão Geral do Módulo de Roteador</u> para a Família Catalyst 4000 (WS-X4232-L3)Para obter notas específicas sobre como obter conectividade IP para atualizações, consulte as <u>seções Upgrading Images</u> and <u>Configuring</u> <u>the Management Port</u> do documento <u>Installation and Configuration Note for the Catalyst 4000</u> <u>Layer 3 Services Module</u>.
- Guia de configuração de software de switching de camada 3 do Catalyst 5500/5000 RSM
- MSFC do Catalyst 6500/6000—<u>Guia de Configuração do Catalyst 6000 Series MSFC (12.x) e</u>
   <u>PFC</u>.

#### Passo 2: Copie a imagem no módulo L3 por meio do TFTP

#### Verifique o espaço livre no flash de inicialização

Nesse ponto, você precisa verificar se tem espaço suficiente no flash de inicialização para copiar a nova imagem. Se não houver espaço suficiente, você precisará excluir alguns arquivos para criar espaço. Em algumas situações, se a imagem for muito grande, você deverá excluir a imagem atual no flash de inicialização. No MSFC, essa exclusão pode ser feita com segurança se você também tiver a imagem de inicialização no flash de inicialização. Você usará a imagem de inicialização se a imagem principal estiver corrompida ou indisponível.

**Observação:** a imagem principal é o conjunto completo de recursos da imagem do Cisco IOS, enquanto a imagem de inicialização é essencialmente uma versão reduzida da imagem principal. A imagem de inicialização tem funcionalidade subIP limitada com a intenção de fornecer recursos TFTP.

Para determinar a quantidade de espaço livre e se há uma imagem de inicialização no bootflash, execute o comando dir [device:].

#### Exemplo:

Neste exemplo, o bootflash tem 1.265.440 bytes livres e há uma imagem de inicialização presente (c6msfc2-**boot**-mz.121-6.E1). A palavra "boot" no nome do arquivo indica uma imagem de inicialização.

c-MSFC15# **dir bootflash:** 

| Directo | ory of | <pre>bootflash:/</pre> |     |    |      |          |                          |
|---------|--------|------------------------|-----|----|------|----------|--------------------------|
| 1       | -rw-   | 1667488                | Apr | 20 | 2001 | 20:56:41 | c6msfc2-boot-mz.121-6.E1 |
| 2       | -rw-   | 12269412               | Feb | 05 | 2002 | 18:08:32 | c6msfc2-jsv-mz.121-8a.E2 |

#### 15204352 bytes total (**1265440 bytes free**)

**Observação:** o módulo Catalyst 4500/4000 4232-L3 não tem funcionalidade de imagem de inicialização. No entanto, é provável que você encontre espaço adequado no flash de inicialização para a imagem. Além disso, desde que você não recarregue o dispositivo, o módulo continuará funcionando corretamente. O módulo continua funcionando porque a imagem é carregada na DRAM durante a inicialização e não depende da imagem de flash de inicialização quando o sistema está ativo.

Se você descobrir que não há espaço suficiente, poderá excluir o arquivo. O comando <u>delete</u> [*device*:][*file\_name*] exclui o arquivo.

#### Exemplo:

```
c-MSFC15# delete bootflash:c6msfc2-jsv-mz.121-8a.E2
Delete filename [c6msfc2-jsv-mz.121-8a.E2]? c6msfc2-jsv-mz.121-8a.E2
Delete bootflash:c6msfc2-jsv-mz.121-8a.E2? [confirm]y
c-MSFC15#
```

O arquivo é removido quando é excluído e compactado.

**Observação:** se o tamanho da imagem for maior que o tamanho da memória do flash de inicialização, você poderá usar uma unidade flash externa (Disk0).

#### Copie a imagem no flash de inicialização

Neste estágio, você tem conectividade IP e pode fazer ping entre o computador que atua como um servidor TFTP e o módulo L3. Agora, copie a imagem no flash de inicialização. Se você não conseguir fazer ping entre os dispositivos, consulte a <u>Etapa 1: Forneça a conectividade TCP/IP ao</u> <u>Módulo L3</u> deste documento. A Etapa 1 fornece os links apropriados para a conectividade IP.

No prompt de ativação, emita este comando para copiar do servidor TFTP para o flash de inicialização:

c-MSFC15# copy tftp bootflash

Você vê um prompt com estas informações:

Address or name of remote host []? 172.16.84.119

o endereço ou nome do host remoto é o endereço IP do servidor TFTP. O teste de ping na <u>Etapa 1:</u> <u>Fornecer conectividade TCP/IP ao módulo L3</u> confirma o IP.

Source filename []? c6msfc2-jsv-mz.121-8a.E5

Nome do arquivo de origem é o nome do arquivo de imagem. O arquivo deve estar no caminho do diretório TFTP para que o servidor TFTP possa localizar o arquivo.

**Nota:** O nome do ficheiro tem de ser escrito exatamente da mesma forma, o que inclui *qualquer* capitalização.

Nome do arquivo de destino é o nome do arquivo da imagem que você pretende salvar no flash de inicialização. O uso do mesmo nome de arquivo do nome de origem garante que, no futuro, você possa identificar corretamente os recursos de software e a versão executada.

Se você não tiver espaço suficiente no flash de inicialização, o Cisco IOS Software perguntará se você deseja excluir a imagem atual para criar espaço para a nova imagem.

A transferência pode levar algum tempo, dependendo da velocidade da conexão e do tamanho da imagem. Durante a transferência, você vê pontos de exclamação ("!") ) para pacotes bons. A aparência de pontos (".") indica que o link obteve alguns acertos. Investigue o problema depois.

Uma transferência TFTP bem-sucedida relata um or, juntamente com o número de bytes transferidos. Se você não receber um or, investigue a conectividade IP e os possíveis problemas do servidor TFTP.

Exemplo:

Depois de transferir o arquivo com êxito, verifique se ele está no flash de inicialização:

Emita o **comando dir** [*device*:] para mostrar os arquivos que estão atualmente no flash de inicialização.

#### Exemplo:

| c-MSFC1 | 5# <b>dir b</b> | ootflash: |     |    |      |       |     |                          |
|---------|-----------------|-----------|-----|----|------|-------|-----|--------------------------|
| Directo | ry of bo        | otflash:/ |     |    |      |       |     |                          |
| 1       | -rw-            | 1667488   | Apr | 20 | 2001 | 20:56 | :41 | c6msfc2-boot-mz.121-6.E1 |
| 2       | -rw-            | 12269412  | Feb | 05 | 2002 | 18:08 | :32 | c6msfc2-jsv-mz.121-8a.E5 |
|         |                 |           |     |    |      |       |     |                          |

Verifique se o nome e o tamanho do arquivo estão corretos.

#### Passo 3: Definir instrução de inicialização

Depois de copiar a imagem através do TFTP, você deve fornecer ao módulo L3 o nome da imagem a ser carregada na inicialização.

#### Verificar instruções atuais de inicialização

A imagem agora está no flash de inicialização. Você deve configurar o módulo L3 para inicializar a nova imagem. Por padrão, o módulo L3 inicializa a primeira imagem disponível. (Uma ausência de comandos **de inicialização** na configuração ativa o padrão.) Há uma possibilidade de que você

tenha uma instrução de inicialização anterior definida.

Existem duas maneiras para determinar as configurações atuais do parâmetro de inicialização.

```
• O método 1 é emitir o comando show config:Exemplo:
c-MSFC15# show config
Building configuration...
Current configuration : 1625 bytes
!
version 12.1
service timestamps debug datetime msec localtime
!
hostname c-MSFC15
!
boot system flash bootflash:c6msfc2-jsv-mz.121-8a.E4
boot bootldr bootflash:c6msfc2-boot-mz.121-6.E1
!
ip subnet-zero
!
```

--More--

Verifique se a configuração tem algum comando <u>boot</u>. Os comandos aparecem na parte superior da configuração.

• O método 2 é emitir o comando show boot: Exemplo:

```
c-MSFC15# show boot
BOOT variable = bootflash:c6msfc2-jsv-mz.121-8a.E4,1
CONFIG_FILE variable =
BOOTLDR variable = bootflash:c6msfc2-boot-mz.121-6.E1
Configuration register is 0x102
```

Verifique se as instruções de inicialização aparecem sob a variável BOOT do parâmetro.Se você tiver entradas de inicialização, deverá removê-las da configuração. Para obter mais informações sobre a remoção de entradas de inicialização, consulte a seção *Remover declarações de inicialização anteriores* deste documento.

#### Remova as instruções de inicialização anteriores

Para remover as instruções, entre no modo terminal de configuração. No modo de configuração, você pode negar qualquer comando com a questão de **no** diante de cada instrução de inicialização.

Este exemplo ilustra a remoção de uma instrução de inicialização:

#### Exemplo:

```
c-MSFC15# show config
Building configuration...
Current configuration : 1625 bytes
!
version 12.1
service timestamps debug datetime msec localtime
!
hostname c-MSFC15
!
boot system flash bootflash:c6msfc2-jsv-mz.121-8a.E4
boot bootldr bootflash:c6msfc2-boot-mz.121-6.E1
!
ip subnet-zero
```

! --More--

Neste ponto, você tem a instrução de inicialização que deseja remover. A instrução a ser removida é **boot system flash bootflash:c6msfc2-jsv-mz.121-8a.E4**.

```
c-MSFC15# configure terminal
Enter configuration commands, one per line. End with CNTL/Z.
c-MSFC15(config)# no boot system flash bootflash:c6msfc2-jsv-mz.121-8a.E4
c-MSFC15(config)# ^Z
c-MSFC15#
```

Verifique se você removeu o comando:

#### Exemplo:

```
c-MSFC15# show config
Building configuration...
Current configuration : 1625 bytes
!
version 12.1
service timestamps debug datetime msec localtime
!
hostname c-MSFC15
!
boot bootldr bootflash:c6msfc2-boot-mz.121-6.E1
!--- Note: Now the boot statement no longer appears in the configuration.
!
ip subnet-zero
```

! --More--

Quando os comandos forem removidos, você poderá executar o comando <u>copy run start ou o</u> comando <u>write memory</u> para salvar a configuração na NVRAM.

#### Exemplo:

```
c-MSFC15# write memory
3d01h: %SYS-5-CONFIG_I: Configured from console by vty0 (127.0.0.11)
Building configuration...
c-MSFC15#
```

#### Configure a nova instrução de inicialização

Você deve adicionar a instrução de inicialização para indicar qual imagem o módulo L3 precisa carregar.

Emita este comando para definir o parâmetro de inicialização:

 boot system flash bootflash:[image\_name]Observação: neste comando, image\_name é o nome da nova imagem do Cisco IOS.

#### Exemplo:

```
c-MSFC15(config)# boot system flash bootflash:c6msfc2-jsv-mz.121-8a.E5
c-MSFC15(config)# ^Z
c-MSFC15# write memory
3d01h: %SYS-5-CONFIG_I: Configured from console by vty0 (127.0.0.11)
Building configuration...
c-MSFC15#
```

Certifique-se de verificar se o valor do registro de configuração está definido como 0x2102 com o problema do comando **show boot**. Se config-register estiver definido para um valor diferente, você poderá alterá-lo com a emissão deste comando no modo de configuração:

config-register 0xvalue
 Exemplo:

c-MSFC15# configure terminal Enter configuration commands, one per line. End with CNTL/Z. c-MSFC15(config)# config-register 0x2102 c-MSFC15(config)# ^Z c-MSFC15# write memory

Verifique os parâmetros de inicialização com o problema do comando show boot:

```
c-MSFC15# show boot
BOOT variable = bootflash:c6msfc2-jsv-mz.121-8a.E5,1
CONFIG_FILE variable =
BOOTLDR variable = bootflash:c6msfc2-boot-mz.121-6.E1
Configuration register is 0x102 (will be 0x2102 at next reload)
c-MSFC15#
```

Depois que você altera o config-register, a alteração ocorre no próximo recarregamento, como mostrado no exemplo.

#### Passo 4: Recarregue o Módulo L3

Para que o módulo L3 execute a nova imagem do Cisco IOS, você deve recarregar o módulo. Verifique se você salvou a configuração. Emita o comando **copy run start** ou a **memória de gravação** para salvar a configuração.

#### Exemplo:

c-MSFC15# write memory
3d01h: %SYS-5-CONFIG\_I: Configured from console by vty0 (127.0.0.11)
Building configuration...
c-MSFC15#

Emita o comando reload para reiniciar o módulo L3 por software, como mostrado neste exemplo:

Exemplo:

c-MSFC15# reload
Proceed with reload? [confirm]
00:00:40: %SYS-5-RELOAD: Reload requested
System Bootstrap, Version 12.1(2r)E, RELEASE SOFTWARE (fc1)
Copyright (c) 20 0 0 by cisco Systems, Inc.
Cat6k-MSFC2 platform with 131072 Kbytes of main memory

Self decompressing the image : %SYS-6-BOOT\_MESSAGES: Messages above this line are from the boot loader. Self decompressing the image : Restricted Rights Legend Use, duplication, or disclosure by the Government is subject to restrictions as set forth in subparagraph (c) of the Commercial Computer Software - Restricted Rights clause at FAR sec. 52.227-19 and subparagraph (c) (1) (ii) of the Rights in Technical Data and Computer Software clause at DFARS sec. 252.227-7013. cisco Systems, Inc. 170 West Tasman Drive San Jose, California 95134-1706 Cisco Internetwork Operating System Software IOS (tm) MSFC2 Software (C6MSFC2-JSV-M), Version 12.1(8a)E5, EARLY DEPLOYMENT RELEASE SOFTWARE (fc2) TAC Support: http://www.cisco.com/tac Copyright (c) 1986-2001 by cisco Systems, Inc. Compiled Mon 22-Oct-01 21:51 by eaarmas Image text-base: 0x40008980, data-base: 0x418D2000 cisco Cat6k-MSFC2 (R7000) processor with 114688K/16384K bytes of memory. Processor board ID SAD042106RN R7000 CPU at 300Mhz, Implementation 39, Rev 2.1, 256KB L2, 1024KB L3 Cache Last reset from power-on Bridging software. X.25 software, Version 3.0.0. SuperLAT software (copyright 1990 by Meridian Technology Corp). TN3270 Emulation software. 509K bytes of non-volatile configuration memory. 16384K bytes of Flash internal SIMM (Sector size 512K). Press RETURN to get started! 00:00:02: Currently running ROMMON from S (Gold) region 00:00:04: %SYS-5-CONFIG\_I: Configured from memory by console 00:00:04: %SYS-5-RESTART: System restarted --Cisco Internetwork Operating System Software IOS (tm) MSFC2 Software (C6MSFC2-JSV-M), Version 12.1(8a)E5, EARLY DEPLOYMENT RELEASE SOFTWARE (fc2) TAC Support: http://www.cisco.com/tac Copyright (c) 1986-2001 by cisco Systems, Inc. Compiled Mon 22-Oct-01 21:51 by eaarmas 00:00:06: %SCP-5-ONLINE: Module online 00:00:09: %LINK-3-UPDOWN: Interface Vlan1, changed state to up 00:00:10: %LINEPROTO-5-UPDOWN: Line protocol on Interface Vlan1, changed state to up c-MSEC15>

#### Passo 5: Verifique a atualização

Depois que o módulo L3 aparecer, certifique-se de executar a nova versão do código. Emita o comando <u>show version</u> para verificar.

#### Exemplo:

c-MSFC15# show version Cisco Internetwork Operating System Software IOS (tm) MSFC2 Software (C6MSFC2-JSV-M), Version 12.1(8a)E5, EARLY DEPLOYMENT RELEASE SOFTWARE (fc2) !--- Note: Now the MSFC runs the new software image.

Copyright (c) 1986-2001 by cisco Systems, Inc. Compiled Mon 22-Oct-01 21:51 by eaarmas Image text-base: 0x40008980, data-base: 0x418D2000 ROM: System Bootstrap, Version 12.1(2r)E, RELEASE SOFTWARE (fc1) BOOTFLASH: MSFC2 Software (C6MSFC2-BOOT-M), Version 12.1(6)E1, EARLY DEPLOYMENT RELEASE SOFTWARE (fc1) c-MSFC15 uptime is 0 minutes System returned to ROM by power-on Running default software cisco Cat6k-MSFC2 (R7000) processor with 114688K/16384K bytes of memory. Processor board ID SAD042106RN R7000 CPU at 300Mhz, Implementation 39, Rev 2.1, 256KB L2, 1024KB L3 Cache Last reset from power-on Bridging software. X.25 software, Version 3.0.0. SuperLAT software (copyright 1990 by Meridian Technology Corp). TN3270 Emulation software. 4 Virtual Ethernet/IEEE 802.3 interface(s) 509K bytes of non-volatile configuration memory. 16384K bytes of Flash internal SIMM (Sector size 512K). Configuration register is 0x2102 c-MSFC15# Verifique se a versão (12.1(8a) E5) está correta e se o registro de configuração está definido (0x2102).

A atualização está concluída.

**Observação:** se você tiver MSFCs duplos, baixe a imagem no segundo bootflash MSFC: dispositivo. A imagem não é baixada automaticamente para o segundo MSFC. Esse requisito também se aplica ao modo de sincronização de configuração e ao SRM (Single Router Mode, modo de roteador único). No modo config-sync e no SRM, as alterações nas variáveis de inicialização se propagam automaticamente para o MSFC não designado ou em standby. Para copiar uma imagem do flash de inicialização para o flash de inicialização de um MSFC não designado ou em standby, execute o comando copy bootflash:source\_filename\_slavebootflash:target\_filename.

# Inicialize o MSFC com o software CatOS do PC Flash

Quando você executa o software Catalyst OS (CatOS) no Supervisor Engine, você pode optar por inicializar o MSFC a partir de uma imagem no slot0 Flash PC Card do Supervisor Engine. A instrução boot system refere-se ao dispositivo Flash como sup-slot0. Embora haja suporte para esse processo de inicialização, evite usá-lo. Use esse processo de inicialização apenas como uma etapa temporária, como quando você testar uma imagem. Esteja ciente da ID de bug da Cisco <u>CSCdr35304</u> (somente clientes <u>registrados</u>).

Você não pode emitir comandos como o **dir sup-slot0**: ou o comando **show sup-slot0**: do MSFC porque o MSFC não considera o slot0 como um sistema de arquivos local. Se você especificar sup-slot0 como a origem da imagem do sistema operacional, o switch transfere o arquivo através do TFTP através do barramento de switching interno entre a interface sc0 no Supervisor Engine e um endereço IP de loopback especial no MSFC.

Na CLI do MSFC, você pode emitir este comando:

| ftp:                  | Copy to ftp: file system                         |  |  |  |  |  |  |
|-----------------------|--------------------------------------------------|--|--|--|--|--|--|
| microcode:            | Copy to microcode: file system                   |  |  |  |  |  |  |
| null:                 | Copy to null: file system                        |  |  |  |  |  |  |
| nvram:                | Copy to nvram: file system                       |  |  |  |  |  |  |
| rcp:                  | Copy to rcp: file system                         |  |  |  |  |  |  |
| running-config        | Update (merge with) current system configuration |  |  |  |  |  |  |
| slavenvram:           | Copy to slavenvram: file system                  |  |  |  |  |  |  |
| startup-config        | Copy to startup configuration                    |  |  |  |  |  |  |
| <pre>sup-slot0:</pre> | Copy to sup-slot0: file system                   |  |  |  |  |  |  |
| system:               | Copy to system: file system                      |  |  |  |  |  |  |
| tftp:                 | Copy to tftp: file system                        |  |  |  |  |  |  |

O dispositivo sup-slot0 também aparece no resultado do comando show file systems:

#### FIRE-MSFC1# show file systems

File Systems:

|   | Size(b)  | Free(b) | Туре    | Flags | Prefixes    |
|---|----------|---------|---------|-------|-------------|
|   | 4395600  | 0       | opaque  | ro    | microcode:  |
|   | -        | -       | opaque  | rw    | null:       |
|   | -        | -       | opaque  | rw    | system:     |
|   | -        | -       | network | rw    | sup-slot0:  |
|   | -        | -       | network | rw    | tftp:       |
|   | 126968   | 124130  | nvram   | rw    | nvram:      |
| * | 15990784 | 2028888 | flash   | rw    | bootflash:  |
|   | -        | -       | network | rw    | rcp:        |
|   | -        | -       | network | rw    | ftp:        |
|   | -        | -       | nvram   | rw    | slavenvram: |

## **Troubleshoot**

### O MSFC não aparece na saída do comando show module do Supervisor Engine após uma atualização

Se você tiver dificuldade de acesso ao MSFC após recarregar o MSFC para uma atualização, consulte <u>Recuperar uma MSFC Ausente do Comando show module do Supervisor Engine</u>.

Este é um exemplo de saída do comando show module quando o MSFC não aparece:

# Há um atraso na inicialização do MSFC secundário do sup-slot0: em Catalyst 6500/6000 Switches com Supervisor Engines redundantes

Nos Catalyst 6500/6000 Switches com MSFCs/MSFC2s redundantes, você pode experimentar atraso no MSFC secundário até que o primeiro MSFC termine a inicialização do sup-slot0:.

Esse atraso é devido a uma limitação nas versões anteriores do CatOS que permite apenas um download por vez do sup-slot0:. As versões atuais do CatOS permitem vários downloads do sup-slot0: durante o processo de inicialização, para que os dois MSFCs possam fazer o download da mesma imagem ao mesmo tempo. Para obter mais detalhes sobre essa limitação, consulte o bug da Cisco ID <u>CSCdy5525</u> (somente clientes <u>registrados</u>).

# Informações Relacionadas

- Suporte a Produtos de LAN
- Suporte de tecnologia de switching de LAN
- Suporte Técnico e Documentação Cisco Systems